Kurzdokumentation

Mannschaftsmeldung

Version 1.0

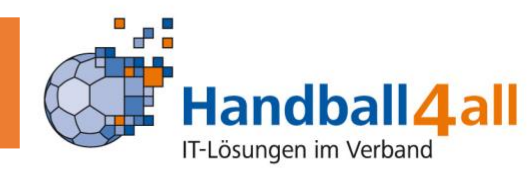

Rolle: Vereine

Grundlage:

- Der Zugang erfolgt über den https://meinh4a.handball4all.de
- Sie können Meldungen für alle freigeschalteten Mannschaftsmeldungen abgeben, unabhängig von der Ebene (Oberliga, Verband, Bezirk)

Klicken Sie im Menü "\_Saison" auf den Unterpunkt "\_Mannschaftsmeldungen"

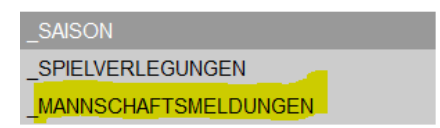

- Wählen Sie die Saison aus, zu der sie Meldungen abgeben wollen.
- Dem Bearbeiter werden zwar die letzten 3 Saisons angezeigt, aktuell sind in den vergangenen Saisons aber keine Daten hinterlegt! Bearbeitbar ist daher nur "Hallenrunde 2021/2022"

| Hallenrunde 2020/2021 | Bearbeiten |
|-----------------------|------------|
| Sommer 2021           | Bearbeiten |
| Hallenrunde 2021/2022 | Bearbeiten |

Mit Klick auf den Button Bearbeiten bei der Hallenrunde 2021/2022 gelangen sie zu der folgenden Übersicht. Sind bereits Meldungen abgegeben, werden diese auch angezeigt.

| Mannschaftsmeldung                  | Θ |
|-------------------------------------|---|
| Mannschaftsmeldung                  |   |
| Bisher keine Mannschaften gemeldet. |   |
| Neue Mannschaftsmeldung             |   |
|                                     |   |

Es können nur Meldungen abgegeben werden, wenn das Zeitfenster geöffnet ist, ansonsten erscheint die Auswahl nicht. Bei der Meldung erscheint immer die Organisationseinheit (im Beispiel hier "HVW") und die Altersklasse (z. B. Männer), sowie die vom Ersteller hinterlegte Bemerkung.

| Mannschaftsmeldung                   | $\odot$ |
|--------------------------------------|---------|
| Mannschaftsmeldung                   |         |
| Bisher keine Mannschaften gemeldet.  |         |
| Neue Mannschaftsmeldung 👻 Schliessen |         |
| Meldung für HVW / Männer / TEST-LIGA | _       |
|                                      |         |

Version 1.0

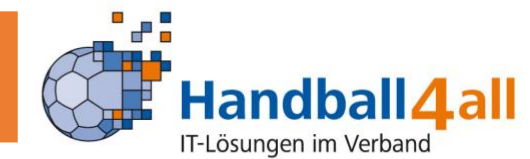

Nach Klick auf die zu Meldende Mannschaft erscheint folgende Ansicht:

| Mannschaftsmeldung               |                              | $\odot$ |
|----------------------------------|------------------------------|---------|
| Mannschaftsmeldung               |                              |         |
| Meldung für                      |                              |         |
| Saison                           | Hallenrunde 2021/2022        |         |
| Bereich                          | Handballverband Württemberg  |         |
| Altersklasse                     | Männer                       |         |
| Beschreibung                     | TEST-LIGA                    |         |
| Meldetermin von                  | 2021-04-19 00:00:00          |         |
| Meldetermin bis                  | 2021-05-30 23:59:00          |         |
| Hinweise zur Meldung             |                              |         |
| Bitte melden Sie nicht für diese | e Liga, diese gibt es nicht. |         |
| Verein                           | TSV Neubausen/F 1898         |         |
| Mannschaftsnummer                | 1                            |         |
| Vereinsinterne Beschreibung      |                              |         |
| Meldeoptionen                    |                              |         |
| Kennziffer 1                     |                              |         |
| Kennziffer 2                     |                              |         |
| Kennziffer 3                     |                              |         |
| Pokal?                           |                              |         |
| Speichern                        | Schliessen                   |         |

Sie sehen die zu der Organisationseinheit hinterlegten Stammdaten: Saison, Bereich, Altersklasse, Beschreibung und Meldezeitraum.

Bitte beachten Sie genau die zur jeweiligen Meldung hinterlegten Hinweise.

Sie tragen die Mannschaftsnummer ein (diese ist immer auf 1 vorbelegt, daher bei der Meldung einer weiteren Mannschaft in dieser Altersklasse anpassen). Achtung! Das System hat hier keine Prüfung, wenn sie die gleiche Mannschaft nochmals melden.

Das Feld vereinsinterne Beschreibung können Sie frei nutzen, um die Mannschaft (für Sie selbst) näher zu beschreiben. Das kann in der Jugend eventuell hilfreich sein.

Es kann sein, dass Meldeoptionen für eine Altersklasse hinterlegt sind. Füllen Sie diese bitte sorgfältig aus und achten Sie auf die Hinweise.

Es gibt entweder Textfelder (wie bei Kennziffern) oder Checkboxen wie beim Pokal. Auswahl und Anlegen erfolgt durch die Organisationseinheit in freier Entscheidung.

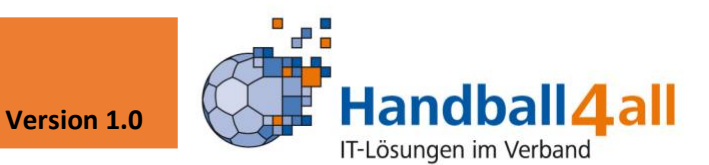

Nach der Eingabe klicken Sie auf speichern und landen wieder im Übersichtsmenü:

| nnsch | aftsmeldung  | 9           |                 |               |            |            |            |
|-------|--------------|-------------|-----------------|---------------|------------|------------|------------|
|       |              |             |                 | Meldezeitraum |            |            |            |
| Org   | Altersklasse | Bezeichnung | Mannnschaftsnr. | von           | bis        |            |            |
| HVW   | Männer       | TEST-LIGA   | 1               | 19.04.2021    | 30.05.2021 | Bearbeiten | Löschen    |
| HVW   | Männer       | TEST-LIGA   | 2               | 19.04.2021    | 30.05.2021 | Bearbeiten | Löschen    |
| HVW   | Männer       | TEST-LIGA   | 3               | 19.04.2021    | 30.05.2021 | Bearbeiten | Löschen    |
| Neu   | e Mannschaf  | tsmeldung   | •               |               |            |            | Schliessen |

In der Übersicht können sie bestehende Meldungen so lange bearbeiten, bis das Zeitfenster geschlossen ist. Sie können auch Meldungen löschen oder neue hinzufügen.

Loggen Sie sich aus und die Meldung ist abgeschlossen.